Chapter 4

# Reference

The File and Edit menus

File Edit

## The File Menu

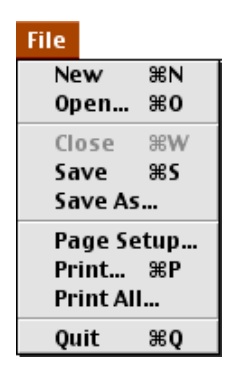

File

New

New

Open

Open Save As Save

Response Mode

Planning Mode

Close

Close

Save and Save As

Save Save As

File

Print

Print

## Print All

Print All

Quit or Exit

Quit

Exit

Save Save As File

## The Edit Menu

| Edit  |    |
|-------|----|
| Undo  | ЖZ |
| Cut   | ЖΧ |
| Сору  | ЖC |
| Paste | ЖV |
| Clear |    |

Edit

Сору

•

•

Сору

Undo Cut Paste Clear

## The SiteData Menu

| SiteData       |    |
|----------------|----|
| Location       | жL |
| Building Type. |    |
| Date & Time    | ЖE |

SiteData

## Location

•

Selecting a location

Location SiteData

Select

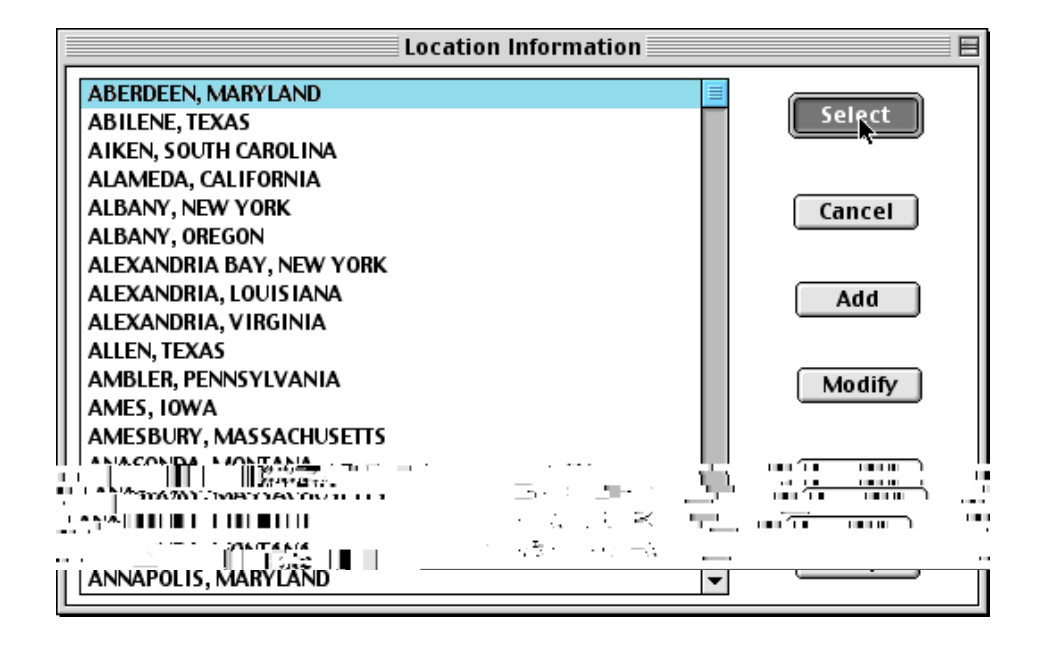

Adding, modifying, and deleting location information

Adding information about a U.S. city Location SiteData

## OK

| Location Inn                                                       | ut                                 |
|--------------------------------------------------------------------|------------------------------------|
| Enter full location name:                                          | ut                                 |
| Location is Jupiter                                                |                                    |
| Is location in a U.S. state or territory?<br>In U.S. O Not in U.S. | Select state or territory          |
| Enter approximate elevation<br>Elevation is 50                     | ALABAMA 👉<br>Alaska<br>Arizona     |
| Enter approximate location deg. min.                               | ARKANSAS<br>California<br>Colorado |
| Latitude 26 57 ® N O S                                             | CONNECTICUT<br>DELAWARE            |
| Longitude 80 08 OE ®W                                              |                                    |
| OK Cancel                                                          | Help                               |

| Central or Eastern Time Zone |
|------------------------------|
| Select time zone for city    |
| 🔿 Central                    |
| 🖲 Eastern                    |
| OK Cancel Help               |

Select

Cancel

| Location Information           |          |
|--------------------------------|----------|
| JUPITER, FLORIDA ①             |          |
| KALAMAZOO, MICHIGAN            | Select   |
| KANKAKEE, ILLINOIS             |          |
| KANSAS CITY, KANSAS            |          |
| KANSAS CITY, MISSOURI          | Cancel   |
| KEENE, NEW HAMPSHIRE           |          |
| KEMMERER, WYOMING              |          |
| KENNEWICK, WASHINGTON          | Add      |
| KENT, OHIO                     |          |
| KENT, WASHINGTON               |          |
| KINGMAN, ARIZONA               | Modify   |
| KINGS MOUNTAIN, NORTH CAROLINA | <u> </u> |
| KINGSTON, NEW YORK             |          |
| KINSTON, NORTH CAROLINA        | Delete   |
| KNOXUILLE, TENNESSEE           | <u> </u> |
| KOKOMO, INDIANA                |          |
| LA MESA, CALIFORNIA            | Help     |
| LAFAYETTE, LOUISIANA 🕂         | <u> </u> |

Adding a location outside the U.S.

Add

Not in OK

#### U.S.

| Location Input                                                       |
|----------------------------------------------------------------------|
| Enter full location name:                                            |
| Location is Hamilton                                                 |
| Is location in a U.S. state or territory?<br>○ In U.S. ● Not in U.S. |
| Enter approximate elevation                                          |
| Elevation is 0 It () m                                               |
| Enter approximate location                                           |
| deg. min.                                                            |
| Latitude 32 18 ON OS                                                 |
| Longitude 64 48 🔿 E 💿 W                                              |
| OK Cancel Help                                                       |

**Foreign Location Input** 

| Foreig                                                   | n Location Input 📰    |  |
|----------------------------------------------------------|-----------------------|--|
| Country name: Bermud                                     | a                     |  |
| Offset from local STANDARD time to GMT: 2 hours          |                       |  |
| Is current model time standard or daylight savings time? |                       |  |
| 🔾 Standard Time                                          | Daylight Savings Time |  |
| ОК                                                       | Cancel Help           |  |

#### Select

#### Cancel

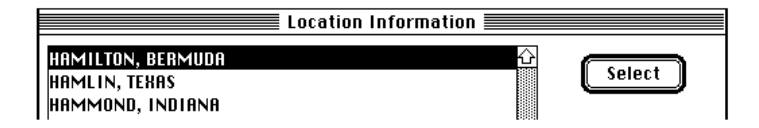

Modifying a location

Modify

Deleting a location

Delete Cancel

OK

OK Cancel

Select

**Building Type** 

air

exchange rate

To estimate infiltration rate into a building, ALOHA assumes that all doors and windows are closed.

| Infiltration Building Parameters                                                                              |  |  |
|----------------------------------------------------------------------------------------------------|--|--|
| Select building type or enter exchange parameter                                                              |  |  |
| ○ Enclosed office building Help                                                                               |  |  |
| Single storied building                                                                                       |  |  |
| O Double storied building                                                                                     |  |  |
| 🔿 No. of air changes is 📃 per hour                                                                            |  |  |
| Select building surroundings Help<br>Sheltered surroundings (trees, bushes, etc.)<br>Unsheltered surroundings |  |  |
| OK Cancel                                                                                                    |  |  |

No. of air changes

Sheltered surroundings

Unsheltered surroundings

Unsheltered surroundings

Date & Time

Date & Time SiteData

Set your

computer's clock to the local time where a release has occurred when you use the internal clock option.

| Date and T                                                                                                    | ime Options 📃       |  |
|----------------------------------------------------------------------------------------------------|---------------------|--|
| You can either use the computer's internal clock for the model's date and time or set a constant date and time. |                     |  |
| ◉ Use internal clock                                                                                            | 🔿 Set constant time |  |
| Internal Clock Time is:<br>Tue May 2 13:26:00 1995                                                              |                     |  |
| OK Ca                                                                                                    | ncel Help           |  |

Date and Time

Date & Time

SiteData

- Use internal clock
- Set constant time

| Date and Time Options                                                                                           |  |  |
|----------------------------------------------------------------------------------------------------|--|--|
| You can either use the computer's internal clock for the model's date and time or set a constant date and time. |  |  |
| 🔘 Use internal clock 🛛 💿 Set constant time                                                                      |  |  |
| Input constant date and time                                                                                    |  |  |
| Month Day Year Hour Minute                                                                                      |  |  |
| 4 7 2003 15 5                                                                                                   |  |  |
| (1-12) (1-31) (1900) (0-23) (0-59)                                                                              |  |  |
| OK Cancel Help                                                                                                  |  |  |

## The SetUp Menu

SiteData

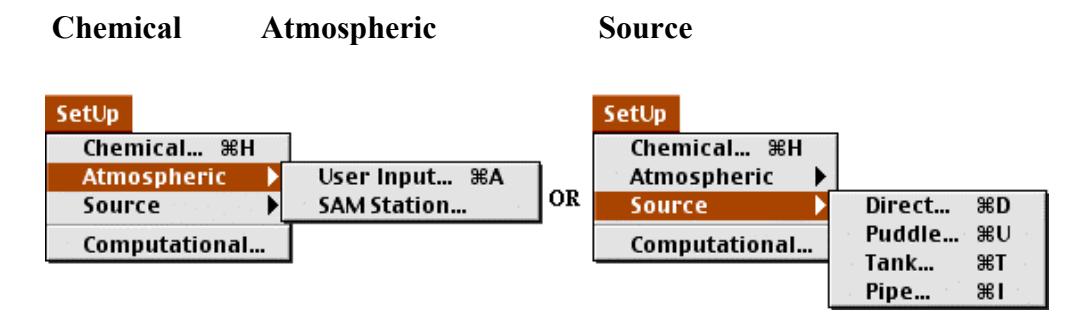

SetUp

#### Chemical

Chemical SetUp

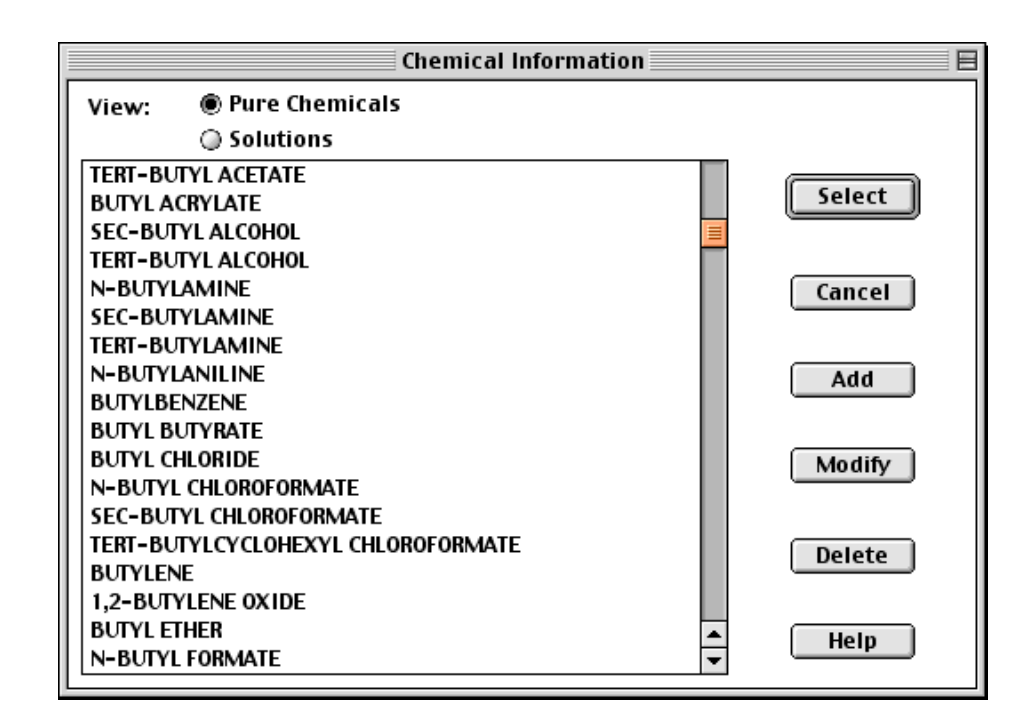

Selecting a Chemical

Select

Reactive chemicals

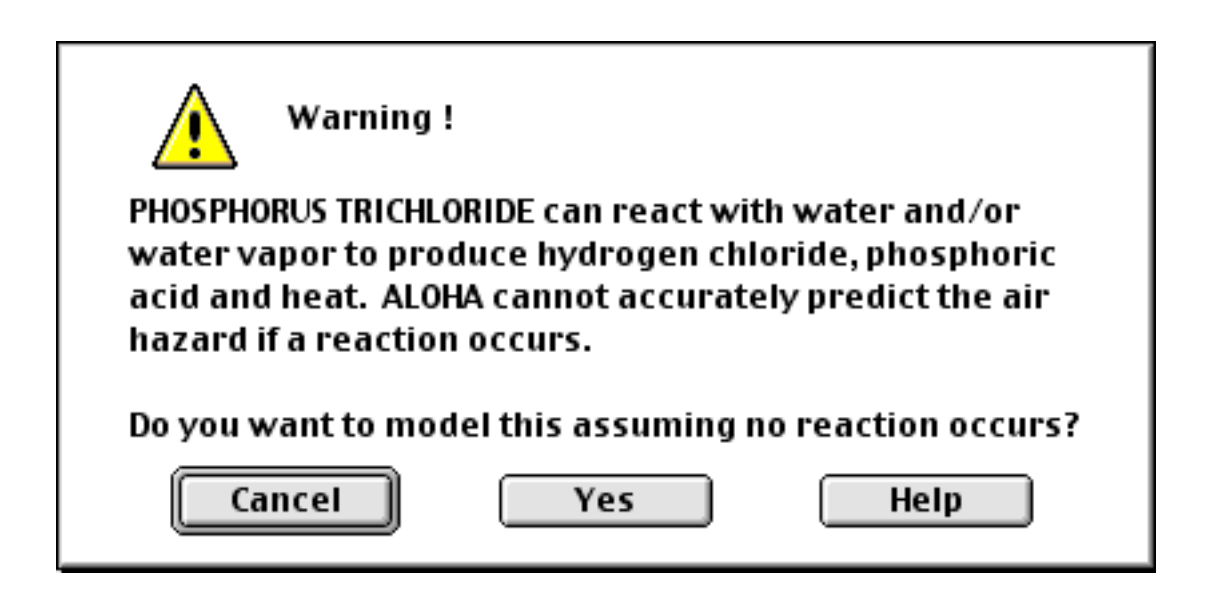

| Text Summary                                                                                                    |     | E  |
|----------------------------------------------------------------------------------------------------|-----|----|
| CHEMICAL INFORMATION:<br>Warning: PHOSPHORUS TRICHLORIDE can react with water and/or<br>water vapor to produce hydrogen chloride, phosphoric acid and<br>heat. ALOHA cannot accurately predict the air hazard if a<br>reaction occurs.<br>Chemical Name: PHOSPHORUS TRICHLORIDE<br>Molecular Weight: 137.33 g/mol<br>AEGL-3: 7 ppm AEGL-2: 2.5 ppm AEGL-1: 0.78 ppm<br>TEEL-3: 25 ppm TEEL-2: 5 ppm TEEL-1: 0.5 ppm<br>IDLH: 25 ppm<br>Normal Boiling Point: 169.0° F Ambient Boiling Point: 168.6°<br>Vapor Pressure at Ambient Temperature: 0.14 atm<br>Ambient Saturation Concentration: 140,751 ppm or 14.1% | F   |    |
|                                                                                                    | • • | 11 |

Chemical information in the Text Summary window

• Ambient Saturation Concentration

• Level of Concern

| Text Summary                                                                         | Ð  |     |
|--------------------------------------------------------------------------------------|----|-----|
| SITE DATA INFORMATION:                                                               |    | ≡   |
| Location: WHSHINGIUN, D.C.<br>Building Gin Evolutions Ban Neumi (45 (upon specified) |    |     |
| Time: January 21, 2004 & 0827 hours EST (using computer's clock)                     |    |     |
| CHEMICAL INFORMATION:                                                                |    |     |
| Chemical Name: BENZENE Molecular Weight: 78.11 g/m                                   | ol |     |
| ERPG-3: 1000 ppm ERPG-2: 150 ppm ERPG-1: 50 ppm                                      |    |     |
| IDLH: 500 ppm                                                                        |    |     |
| Warning: Potential or confirmed human carcinogen.                                    |    | ▲   |
|                                                                                      |    | •   |
|                                                                                      |    | 11/ |

Note: Carcinogenic

risk – See

٠

٠

Not enough chemical

information to use the Heavy Gas option.

Chemical Data

| Property | Gaussian |        |      | Heavy Gas |        |        |      |      |
|----------|----------|--------|------|-----------|--------|--------|------|------|
|          | Direct   | Puddle | Tank | Pipe      | Direct | Puddle | Tank | Pipe |
|          |          |        |      |           |        |        |      |      |
|          |          |        |      |           |        |        |      |      |
|          | •        |        |      |           |        |        |      |      |
|          | •        |        |      |           |        |        |      |      |
|          | •        |        |      |           |        |        |      |      |
|          |          |        |      |           |        |        |      |      |
|          |          |        |      |           |        |        |      |      |
|          |          |        |      |           |        |        |      |      |
|          |          |        |      |           |        |        |      |      |
|          |          |        |      |           | ▼      |        |      |      |
|          | 1        |        |      |           | L      |        |      |      |
| ●        |          |        |      |           |        |        |      |      |
|          |          |        |      |           |        |        |      |      |
| •        |          |        |      |           |        |        |      |      |

Adding, modifying, or deleting chemicals

How to add a chemical to the library Chemical SetUp

Add

Next Field

| Input Available Information |                 |                    |                              |               |
|-----------------------------|-----------------|--------------------|------------------------------|---------------|
| Chemical Name:              | Methyl Ethyl De | Methyl Ethyl Death |                              |               |
| Molecular Weight:           | 42              | 42 g/mol           |                              |               |
|                             |                 | _                  |                              |               |
| ERPG-1<br>ERPG-2            |                 |                    | Heat Cap. (gcp) Value:       |               |
| ERPG-3                      |                 |                    | 1500 J/(kg °K) ▼             |               |
| Freezing Point (nor         | rmal)           |                    |                              | $- \parallel$ |
| Heat Cap.(gas,cons          | t.press.)       |                    | Heat Cap. (gcp) Temperature: |               |
| IDLH                        | .press.j        | ≡                  | 320 Kelvin ▼                 |               |
| TEEL-1                      |                 |                    |                              | $\neg$        |
| TEEL-2                      |                 |                    | Heat Cap. (gcp) Pressure:    |               |
| TEEL-3                      | 1               |                    | 101325 Pa 🔻                  |               |
| TLV-TWA                     |                 | •                  |                              |               |
| Next Field                  | ОК              | )                  | Cancel Help                  |               |

OK Select

Cancel

How to modify information about a chemical

Chemical SetUp Modify

Next

Field

How to delete a chemical

SetUp OK

Atmospheric

OK

Chemical Delete Cancel

 SetUp

 Chemical... ೫H

 Atmospheric
 User Input... ೫A

 Source
 SAM Station...

 Computational...

Atmospheric

User Input SetUp

Atmospheric

**User Input** 

Cancel

Wind speed, direction, and measurement height

| Atmospheric Options                                                                                                    |                                                                                                    |  |  |  |  |
|----------------------------------------------------------------------------------------------------|----------------------------------------------------------------------------------------------------|--|--|--|--|
| Wind Speed is: 5                                                                                                    | ]⊖Knots                                                                                                    |  |  |  |  |
| Wind is from : W                                                                                                    | Enter degrees true or text (e.g. ESE)                                                                                                    |  |  |  |  |
| Measurement Height above ground is: Help                                                                                                    |                                                                                                    |  |  |  |  |
| ● 🔏 OR ⊖ enter value: 3 ○ feet<br>● meters                                                                                                    |                                                                                                    |  |  |  |  |
| Ground Roughness is:                                                                                                    | Help                                                                                                    |  |  |  |  |
| Open Country     OR O Input roughness (Zo): 3.0 Oin                                                                                                 |                                                                                                    |  |  |  |  |
| O Urban or Forest                                                                                                    |                                                                                                    |  |  |  |  |
| Select Cloud Cover:                                                                                                    | Help                                                                                                    |  |  |  |  |
| ක් හි                                                                                                    | iQ:                                                                                                    |  |  |  |  |
|                                                                                                    | O O OR O enter value: 5                                                                                                    |  |  |  |  |
| complete partly                                                                                                    | clear (0-10)                                                                                                    |  |  |  |  |
| cover cloudy                                                                                                    | OK Cancel                                                                                                    |  |  |  |  |
|                                                                                                    |                                                                                                    |  |  |  |  |
|                                                                                                    |                                                                                                    |  |  |  |  |
|                                                                                                    | Atmospheric Options 2                                                                                                    |  |  |  |  |
| Air Temperature is: 65                                                                                                    | Atmospheric Options 2                                                                                                    |  |  |  |  |
| Air Temperature is: 65<br>Stability Class is : Help                                                                                                 | Atmospheric Options 2<br>Degrees © F OC Help<br>OS © B OC OB OE OF Override                                                                                                    |  |  |  |  |
| Air Temperature is: 65<br>Stability Class is : Help                                                                                                 | Atmospheric Options 2<br>Degrees © F OC Help<br>OS @ B OC OB OE OF Override<br>are: Help                                                                                                    |  |  |  |  |
| Air Temperature is: 65<br>Stability Class is : Help<br>Inversion Height Options a<br>© No Inversion 🔿 In                                            | Atmospheric Options 2         Degrees       F       C       Help         OB       B       C       DE       F       Override         OB       B       C       DE       C       Override         OB       B       C       DE       C       Override         OB       B       C       DE       C       Override         OP       Help       Override       Override         OP       Help       Override       Override         OP       Help       Override       Override         OP       Help       Override       Override         OP       Help       Override       Override         OP       Help       Override       Override         OP       Help       Override       Override         OP       Help       Override       Override         OP       Help       Override       Override         OP       Help       Override       Override         OP       Help       Override       Override         OP       OP       OP       OP       OP         OP       OP       OP       OP       OP |  |  |  |  |
| Air Temperature is: 65<br>Stability Class is : Help<br>Inversion Height Options a<br>© No Inversion 🔿 In<br>Select Humidity:                        | Atmospheric Options 2<br>Degrees © F OC Help<br>OB © B OC OB OE OF Override<br>are: Help<br>version Present, Height is: OHeters<br>Help                                                                                                    |  |  |  |  |
| Air Temperature is: 65<br>Stability Class is : Help<br>Inversion Height Options a<br>© No Inversion O In<br>Select Humidity:                        | Atmospheric Options 2<br>Degrees © F OC Help<br>OS © B OC OB OE OF Override<br>are: Help<br>version Present, Height is: OMeters<br>Help<br>Help                                                                                                    |  |  |  |  |
| Air Temperature is: 65<br>Stability Class is : Help<br>Inversion Height Options a<br>© No Inversion O In<br>Select Humidity:                        | Atmospheric Options 2<br>Degrees © F OC Help<br>ON © B OC ON OE OF Override<br>are: Help<br>version Present, Height is: OMeters<br>Help<br>Help<br>O OR Oenter value 50 %                                                                                                    |  |  |  |  |
| Air Temperature is: 65<br>Stability Class is : Help<br>Inversion Height Options a<br>© No Inversion O In<br>Select Humidity:<br>O O ©<br>wet medium | Atmospheric Options 2<br>Degrees ● F ○ C Help<br>○ ೫ ● B ○ C ○ ೫ ○ E ○ F Override<br>are: Help<br>version Present, Height is: ● Feet<br>○ Meters<br>Help<br>Help<br>↓ ↓ ↓<br>○ 0 R ○ enter value 50 %<br>n dry (0-100)                                                                                                    |  |  |  |  |

User Input

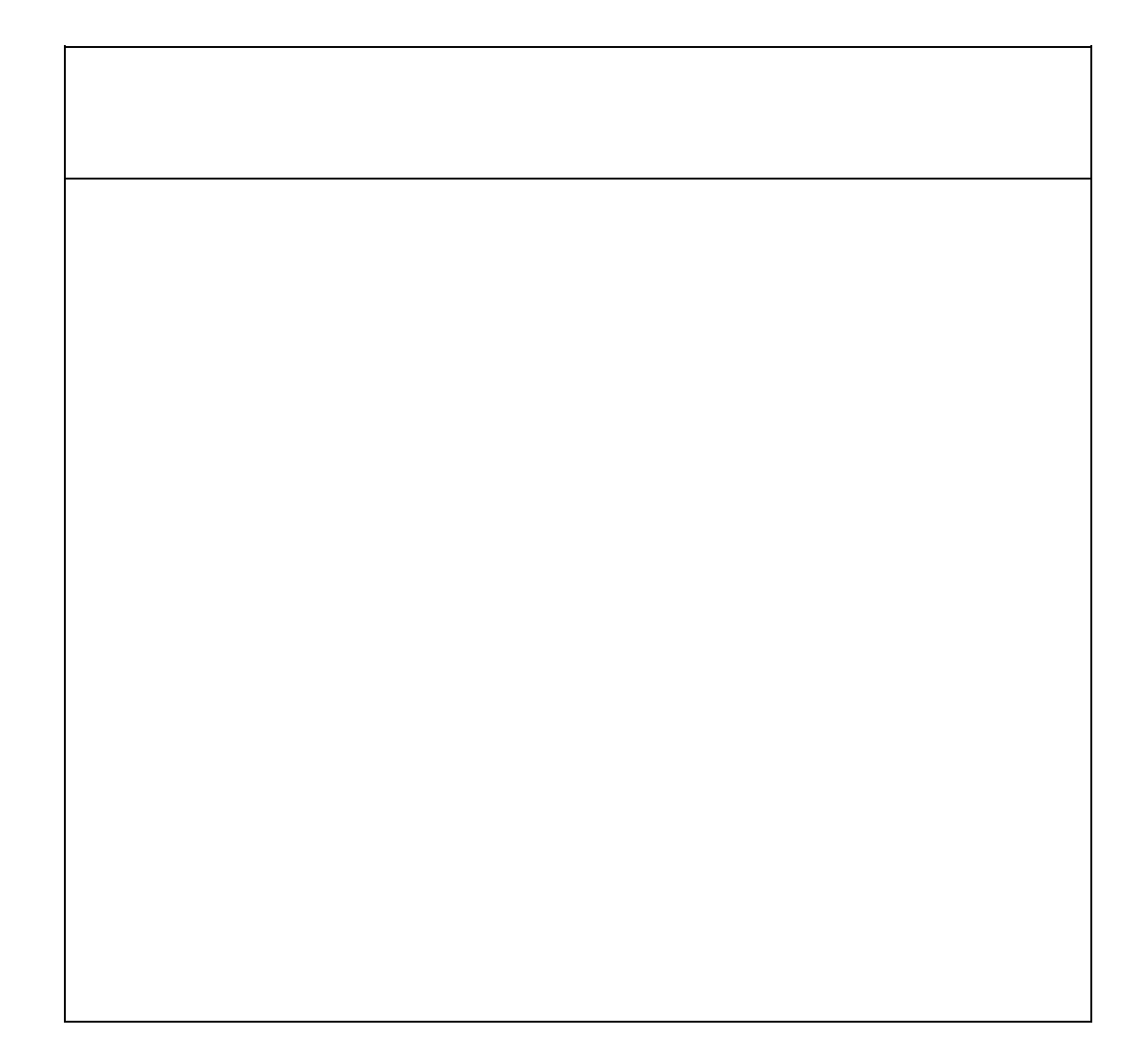

from

| <br> |
|------|
|      |
| <br> |
|      |
|      |
|      |
|      |
|      |
|      |
| <br> |
|      |
| <br> |
|      |
|      |
|      |
|      |

profile

٠

٠

wind

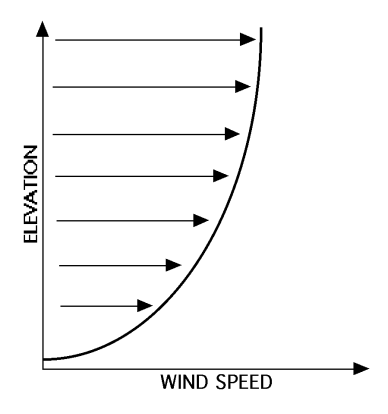

Ground roughness

•

roughness elements

٠

٠

**Open Country** 

Urban or Forest roughness length,

**Open Country** 

**Urban or Forest** 

**Urban or Forest** 

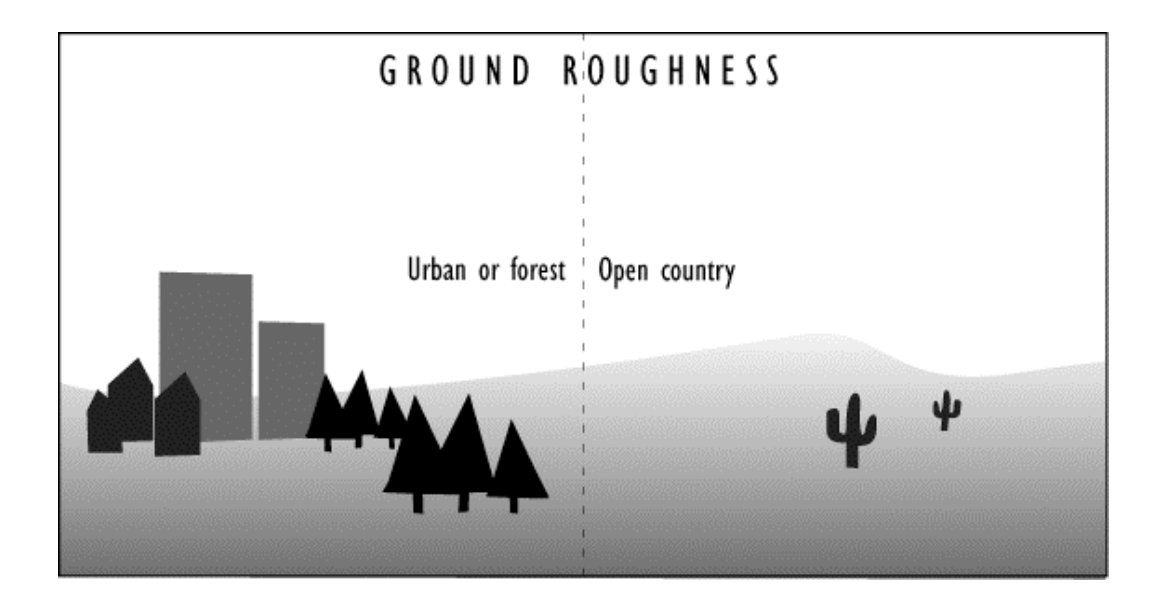

Urban or Forest

obstacle

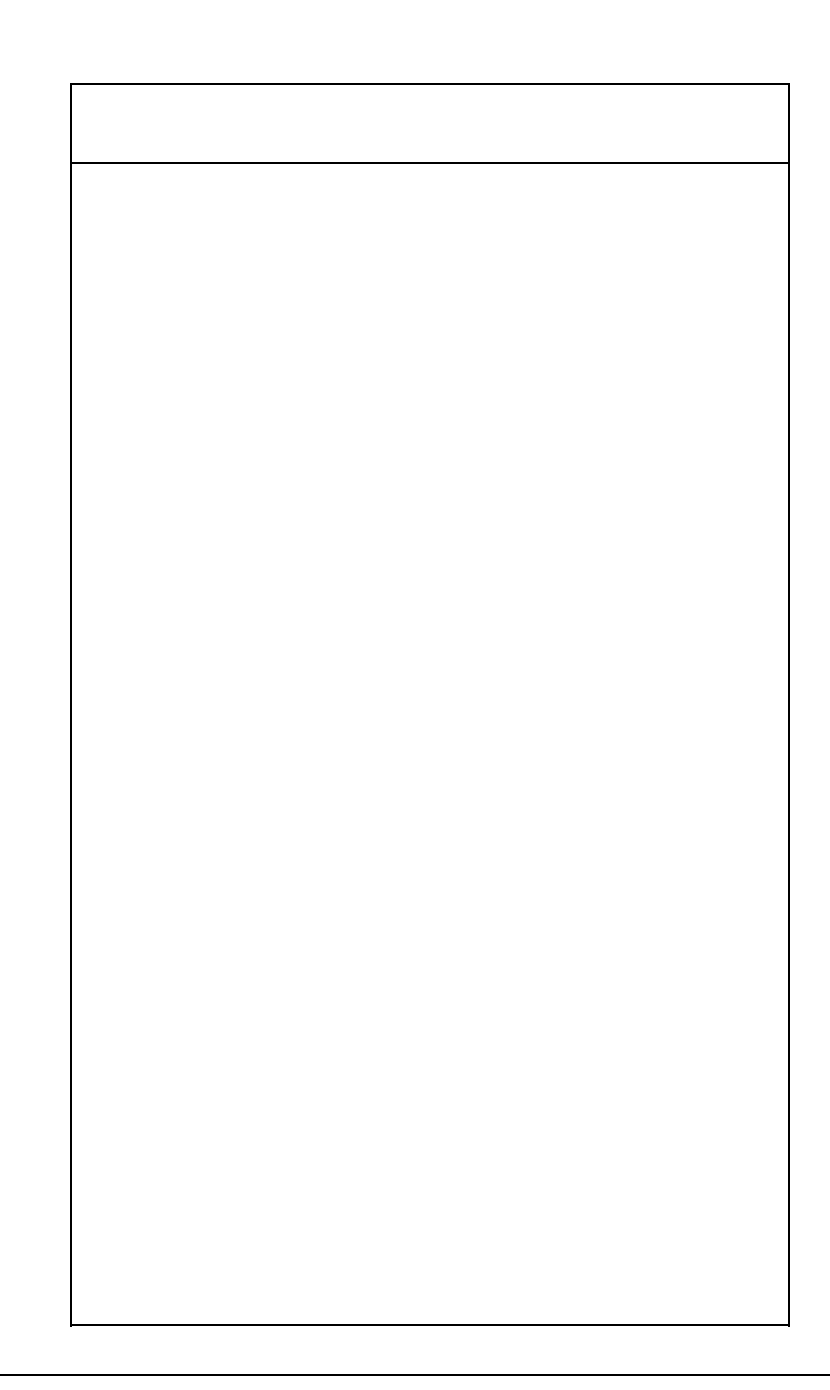

Note

## Cloud cover

•

#### Air temperature

٠

Stability class

#### atmospheric stability classes

unstable

stable

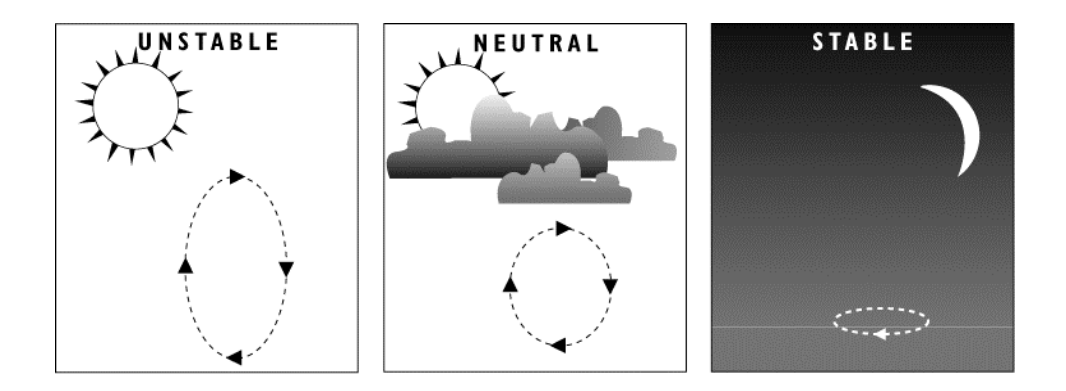

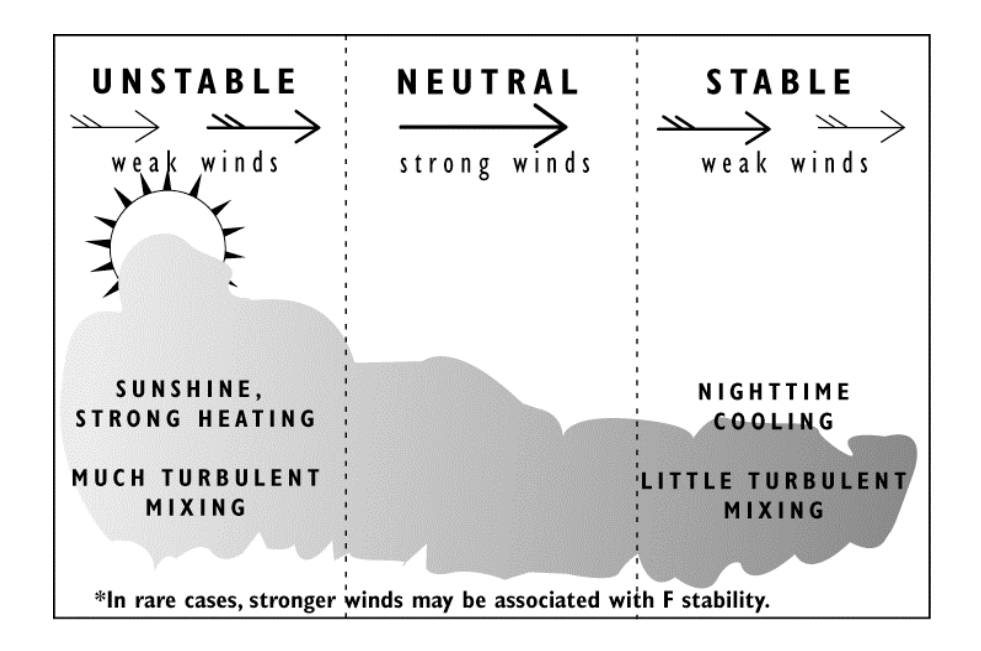

Override

only

Inversion height

**No Inversion** 

Humidity

**SAM Station** 

Station for Atmospheric Measurement (SAM)

Choosing a SAM

Transmitting SAM data to ALOHA

from

Using a SAM during an incident

Choosing the correct port for receiving SAM data

Choosing a radio frequency

| User Input for SAM Unit                            |  |  |  |  |
|----------------------------------------------------|--|--|--|--|
| Inversion Height Options are: Help                 |  |  |  |  |
| No inversion                                       |  |  |  |  |
| O Inversion present. Height is:                    |  |  |  |  |
| ⊖ meters                                           |  |  |  |  |
| Ground Roughness is: Help                          |  |  |  |  |
| © Open Country Oin                                 |  |  |  |  |
| O Urban or Forest ○ Input roughness (20): 5.0 ◎ cm |  |  |  |  |
|                                                    |  |  |  |  |
| Station Height above ground is: Help               |  |  |  |  |
| 🕂 🕂 🔤 🕺 🖂 🖂 🖂 🖂 🖂                                  |  |  |  |  |
| OR O enter value: 3 O meters                       |  |  |  |  |
|                                                    |  |  |  |  |
|                                                    |  |  |  |  |
|                                                    |  |  |  |  |
|                                                    |  |  |  |  |

Setting up ALOHA when you're using a SAM

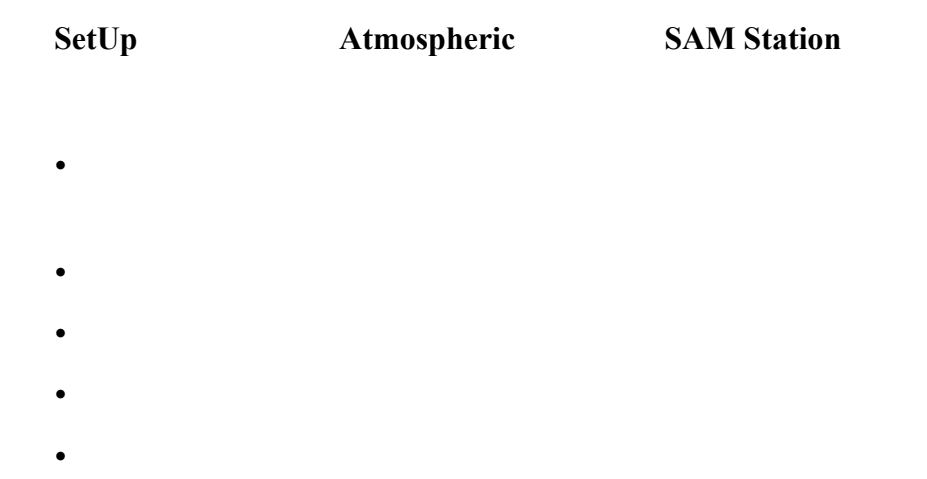

|                               |                                    | User Input for   | SAM Unit        |                | 1    |
|-------------------------------|------------------------------------|------------------|-----------------|----------------|------|
| Inversior                     | Inversion Height Options are: Help |                  |                 |                |      |
| No inversion                  |                                    |                  |                 |                |      |
| Inversion present, Height is: |                                    |                  |                 |                |      |
| Ground R                      | ouahness is:                       |                  | •               |                |      |
| Onen                          | Country                            |                  |                 | ( ) in         |      |
| le Urba                       | n or Forest                        | ок 🗂 🌐 înput     | rougnness (20): | • cm           |      |
| Station H                     | eight above g                      | round is: 🛛      | Help            |                |      |
| <b>→</b>                      | r o                                | ↓ or ⊙∉          | enter value: 3  | 🔵 feet         |      |
| ° 1.                          | 1 i                                | /A - •           |                 | —— 🖲 meters    |      |
|                               |                                    |                  | Cancal          |                |      |
|                               |                                    |                  | <u>Cancel</u>   |                |      |
|                               |                                    |                  |                 |                |      |
|                               | Select Cloud                       | l Cover:         |                 | Help           |      |
|                               | mr.S                               | Ċ                | Ö.              |                |      |
|                               |                                    |                  |                 | O entenuelue   |      |
|                               | · · ·                              |                  | • • ok          | (0-10)         |      |
|                               | complete<br>cover                  | partly<br>cloudy | clear           | (0-10)         |      |
|                               |                                    | cloudy           |                 |                |      |
|                               | Select Humi                        | idity:           |                 | Hein           |      |
|                               |                                    | کلا              | ils:            |                |      |
|                               | ·]'                                | )<br>C           | ፐል              |                |      |
|                               | 0                                  | 0 0              | OR              | O enter value: | 25 % |
|                               | wet                                | medium           | dry             | (0-100)        |      |
|                               |                                    | ОК               | Ca              | ncel           |      |

Source

last

SAM Options

OK

Sharing

| SAM Options |      |
|-------------|------|
| Archive Da  | ta   |
| Raw Data    |      |
| Processed   | Data |
| Wind Rose   |      |

## **SAM Options**

Archive Data

Archive Data

SAM Options

Save

**End Archive Data** 

**SAM Options** 

Raw Data Processed Data

SAM Options
Raw Data

Raw Data SAM Options

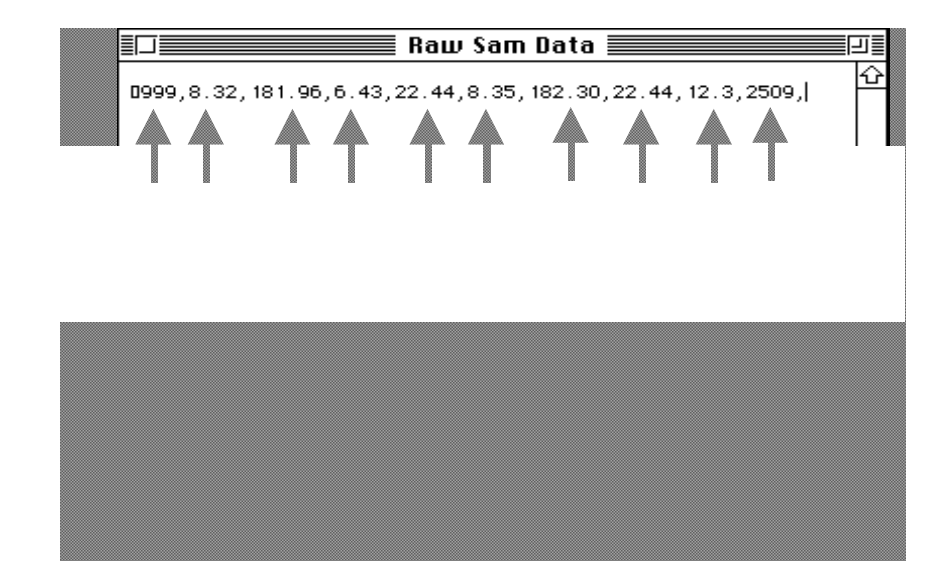

Processed Data
Processed Data

**SAM Options** 

| 💷 Processed Sam Data 📰                                                                                              | 틾        |
|----------------------------------------------------------------------------------------------------|----------|
| Meteorological Station ID: 999                                                                                      | ŝ        |
| INSTANTANEOUS                                                                                                    |          |
| Wind Speed: 19.6 mph<br>Wind Direction: 191 degrees true<br>Temperature: 73° Fahrenheit                             |          |
| 5 MINUTE RUNNING AVERAGE                                                                                            |          |
| Wind Speed: 18.5 mph<br>Wind Direction: 181 degrees true<br>Temperature: 72° Fahrenheit<br>Sigma Theta: 6.6 degrees |          |
| Battery Voltage: 12.30 volts                                                                                        | ۍ        |
| ♀ ■                                                                                                    | <b>D</b> |

Meteorological Station ID

• Wind Direction *from* 

Sigma Theta

Battery Voltage

#### Wind Rose

٠

Wind Rose SAM Options

to

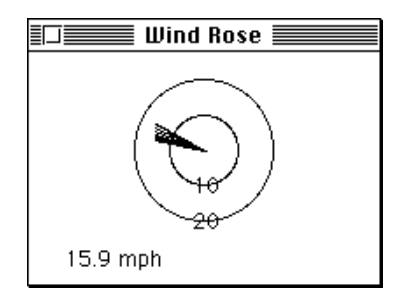

Options

Display

# Monitoring a long-term release

Check the time and date

#### Source

source strength

- Direct
- Puddle
- Tank
- Pipe

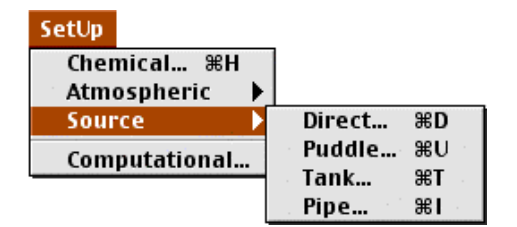

Source

OK

ALOHA's duration limits

Release Duration: ALOHA limited the duration to 1 hour.

maximum possible

ALOHA reports release rate

Maximum Average Sustained Release Rate

timesteps

Strength

Display

When you're using a SAM

Source

#### **Direct source**

Direct

Source

| llser                                                                                                    | Input Source Strengt | h                 |
|----------------------------------------------------------------------------------------------------|----------------------|-------------------|
| Select source strength units                                                                                                    | s of mass or volume: |                   |
| 🔿 grams 🛛 🔿 kilog                                                                                                    | rams 🔘 pounds        | 🔿 tons(2,000 lbs) |
| ⊖ cubic meters ⊖ liters                                                                                                    | s 🔿 cubic feet       | 🔾 gallons         |
| Select an instantaneous or c                                                                                                    | continuous source:   | Help              |
| ◉ Continuous source      ○ Instantaneous source                                                                                                    |                      |                   |
| Enter the amount of pollutant ENTERING THE ATMOSPHERE:       Help         O pounds/sec       minutes         50       pounds/min       for       60       minutes         O pounds/hr       (1-60)       100       100 |                      |                   |
| Enter source height<br>(0 if ground source):                                                                                                    | ● feet<br>○ meters   | Help              |
| ОК                                                                                                    |                      | ancel             |

Describing a direct release

continuous

instantaneous

Note

| Tank  | Pipe |
|-------|------|
| 1 анк | гтре |

Source height

source height

only

Puddle

Puddle

Tank

sublimation rate

sublimes

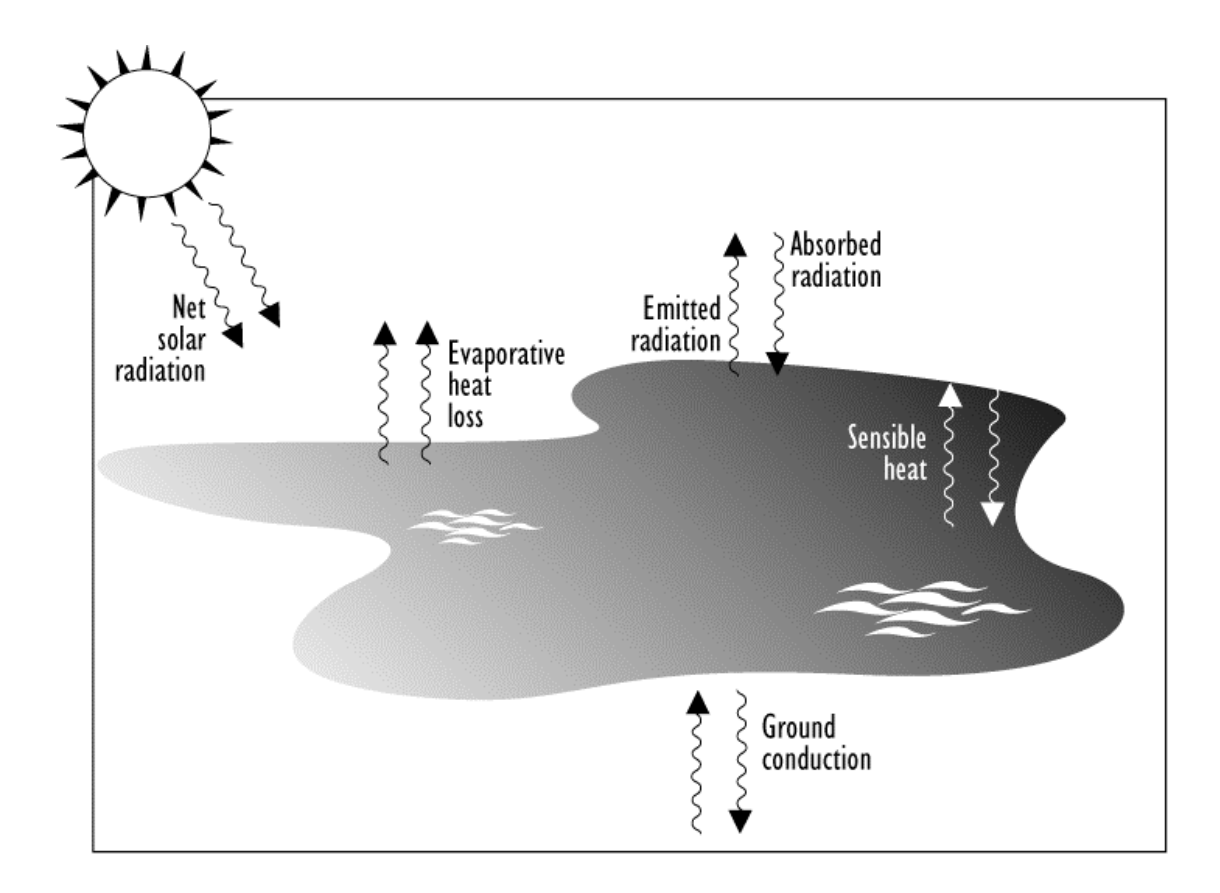

Entering information about a

|                                                                                   | Puddle Input 📃 🗐                                              |  |  |
|-----------------------------------------------------------------------------------|---------------------------------------------------------------|--|--|
| Pudo                                                                              | ● area ● feet<br>Ale                                          |  |  |
| Seleo                                                                             | t one and enter appropriate data                              |  |  |
|                                                                                   | Volume of puddle<br>Average depth of puddle<br>Mass of puddle |  |  |
| Vo                                                                                | lume is: 250 ( ) cubic feet () cubic meters                   |  |  |
|                                                                                   | OK Cancel Help                                                |  |  |
|                                                                                   | Soil Type, Air and Ground Temperature                         |  |  |
|                                                                                   | Select ground type Help<br>Default  Concrete  Sandy  Moist    |  |  |
|                                                                                   | Input ground temperature Help                                 |  |  |
| Ground temperature (select this if unknown)                                       |                                                               |  |  |
| Input initial puddle temperature Help                                             |                                                               |  |  |
| <ul> <li>Use air temperature</li> <li>Initial puddle temperature is 55</li> </ul> |                                                               |  |  |
|                                                                                   | OK Cancel                                                     |  |  |

cryogenic

- Default
- Concrete
- Sandy
- Moist

temperature (select this if unknown)

Watch for changing weather conditions

Tank

Tank Source

Use air

Tank

Source

Puddle Source

Pressurized liquids

two-phase flow

of gas and aerosol (two phase flow).

Note: The chemical escaped as a mixture

ammonia chlorine

Tank size and orientation

- •

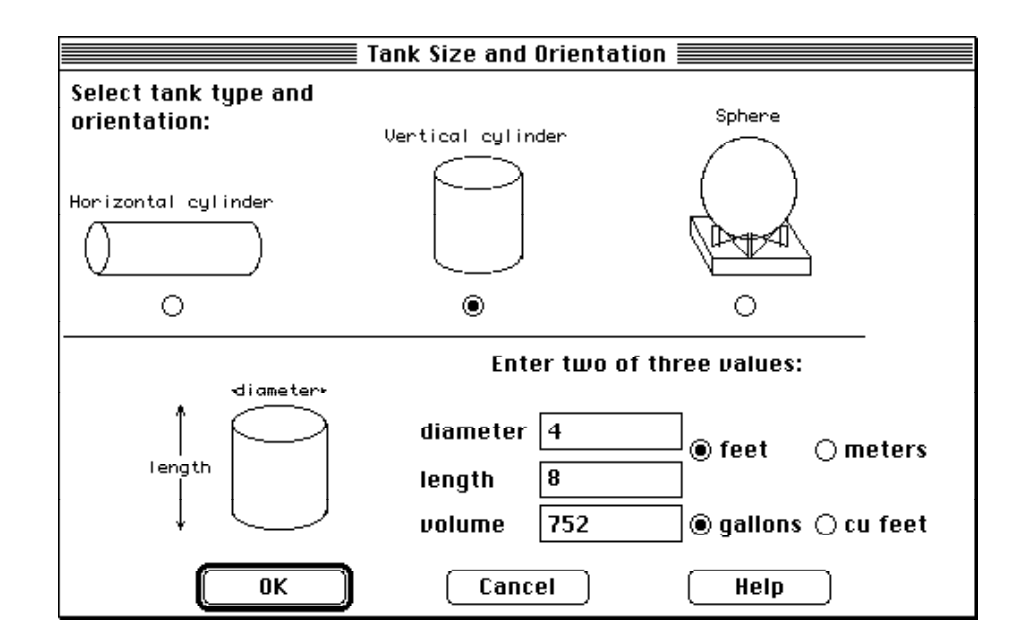

Chemical state

- Tank contains liquid
- Tank contains gas only only
- Unknown

•

٠

Chemical stored at ambient temperature,

any

| Chemical State and Te                       | mperature <b>en se se se se</b> |  |
|---------------------------------------------|---------------------------------|--|
| Enter the state of the chemical:            | Help                            |  |
| Tank contains liquid                        |                                 |  |
| 🔿 Tank contains gas only                    |                                 |  |
| 🔿 Unknown                                   |                                 |  |
|                                             |                                 |  |
| Enter the temperature within the tank: Help |                                 |  |
| Chemical stored at ambient te               | mperature                       |  |
| ⊖ Chemical stored at 65                     | degrees ⊛F ⊖C                   |  |
|                                             |                                 |  |
| ОК                                          | Cancel                          |  |

## Liquid in a tank

## Tank

## contains liquid

٠

- •
- •
- - % full by volume

| Liquid Mass or Volume                                                                    |  |
|------------------------------------------------------------------------------------------|--|
| Enter the mass in the tank OR volume of the liquid                                       |  |
| <ul> <li>○ pounds</li> <li>The mass in the tank is: 1.82</li> <li>○ kilograms</li> </ul> |  |
| OR                                                                                       |  |
| Enter liquid level OR volume                                                             |  |
| The liquid @ gallons<br>cubic feet<br>volume is: 526<br>cubic meters<br>cubic meters     |  |
| 70.0 % full by volume                                                                    |  |
| OK Cancel Help                                                                           |  |

Gas in a tank

Tank

contains gas only

| Mass or Pressure of                         | Gas 📰 📰 📰                                                                       |
|---------------------------------------------|---------------------------------------------------------------------------------|
| Enter either tank pressure OR amount of gas |                                                                                 |
| The tank pressure is : 8                    | ○ mmHg<br>● atm<br>○ psi<br>○ Pa                                                |
| The amount of gas is : 0.032                | ○ pounds<br>● tons(2,000 lbs)<br>○ kilograms<br>○ cu ft at STP<br>○ cu m at STP |
| OK Cancel                                   | Help                                                                            |

## Cancel

**Tank contains liquid,** *Chemical of unknown state in a tank* 

Unknown

| Mass                                                              | s of Chemical In Tank 📃                      |
|-------------------------------------------------------------------|----------------------------------------------|
| For a chemical of unknown state,<br>the chemical mass is required |                                              |
| The amount of chemical in                                         | ○ pounds<br>● tons(2,000 lbs)<br>○ kilograms |
| ОК                                                                | Cancel Help                                  |

Area and type of leak

| Ar                                                 | ea and Type of Lea | ak 🚃 🔤                 |
|----------------------------------------------------|--------------------|------------------------|
| Select the shape that best represents the shape of |                    |                        |
| the opening throu                                  | gh which the pollu | tant is exiting        |
| O Circular oper                                    | ning ⊚Rectan       | gular opening          |
| Opening length:                                    | 4                  | ● inches<br>○ feet     |
| Opening width:                                     | 1                  | ○ centimeters ○ meters |
| Is leak through a hole or short pipe/valve?        |                    |                        |
| ОК                                                 | Cancel             | Help                   |

Leak height on the tank wall

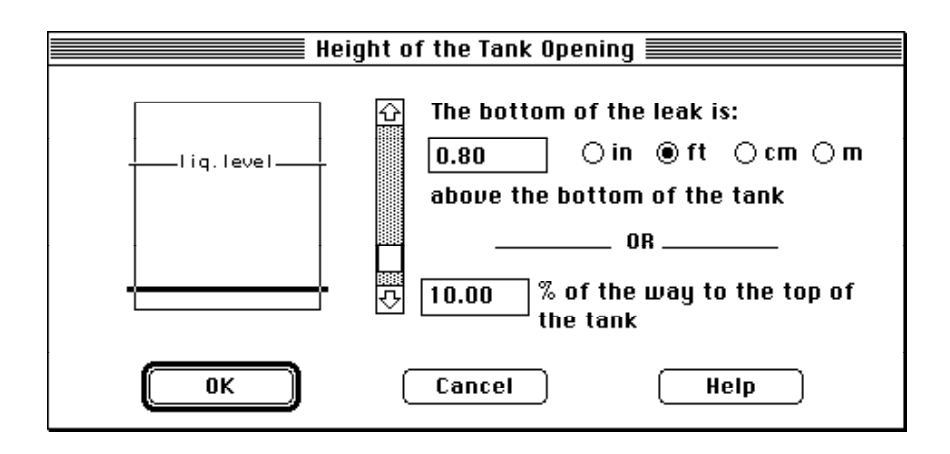

Puddle formation

•

٠

Puddle

Unknown

OK

| Puddle Parameters                                                                    |                                     |
|--------------------------------------------------------------------------------------|-------------------------------------|
| Select ground type<br>Default  Concrete  Sandy                                       | Help<br>() Moist                    |
| Input ground temperature                                                             | Help<br>(nown)                      |
|                                                                                      | ●F @C                               |
| Input maximum puddle diameter or area  Unknown Maximum diameter Maximum area  OK Can | Help<br>ft<br>yds<br>meters<br>(cel |

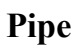

٠

٠

Pipe

Source

SetUp

infinite tank source

| Pipe Input                                                                                         | ]                                                            |
|----------------------------------------------------------------------------------------------------|--------------------------------------------------------------|
| Input pipe diameter Help                                                                           | Pipe Pressure and Hole Size 📃 🗏                              |
| Diameter is 8 • inches () cm<br>Input pipe length<br>Pipe length is 100¢ • ft () yds () meters<br> | Input pipe pressure Help<br>Pressure is 100 • psi atm Pa<br> |
| connected to infinite tank source     closed off                                                   | ● Temperature is 72 ● F ○ C                                  |
| Select pipe roughness Help<br>Smooth Pipe<br>Rough Pipe                                            | Hole size equals pipe diameter.<br>Help                      |
|                                                                                                    | OK Cancel                                                    |

#### Pipe source inputs

- Pipe diameter and length. inner
- Pipe connection.
- Pipe roughness.

rough

smooth

- Pipe pressure.
- Pipe temperature

Unknown (assume ambient)

• Hole size

Use pipe diameter

### Source strength information in the Text Summary

OK

- Source type Leak from hole in horizontal cylindrical tank selected
- Release duration

•

**Release Duration:** 

ALOHA limited the duration to 1 hour

**Total amount released** *into the atmosphere* 

# Computational

Computational SetUp

| Computation                                                      | Computational Preferences |  |
|------------------------------------------------------------------|---------------------------|--|
| Select spreading algorithm.<br>model decide.                     | If unsure, let Help       |  |
| • Let model decide (select this if unsure)                       |                           |  |
| 🔿 Use Gaussian dispersion only                                   |                           |  |
| 🔿 Use Heavy Gas dispersion only                                  |                           |  |
| Define dose:<br>Dose = ∫ <sup>t</sup> C <sup>n</sup> (τ)dτ<br>OK | Help<br>n = 1.0<br>Cancel |  |

Dispersion options

• Let model decide.

Let model decide Let model decide

Direct

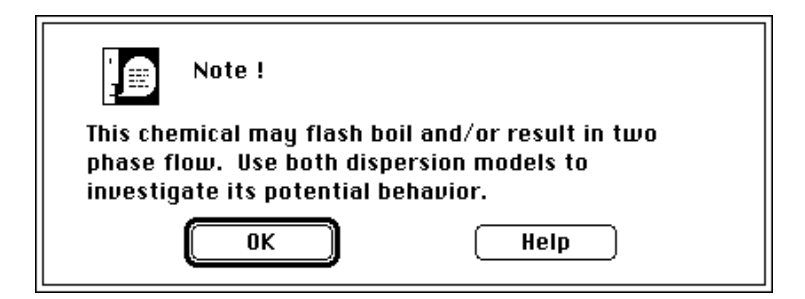

• Use Gaussian dispersion only

• Use Heavy Gas dispersion only

| Chemical         | SetUp     | Modify | Use |
|------------------|-----------|--------|-----|
| Heavy Gas disper | sion only |        |     |

Define dose

Computational

C t n

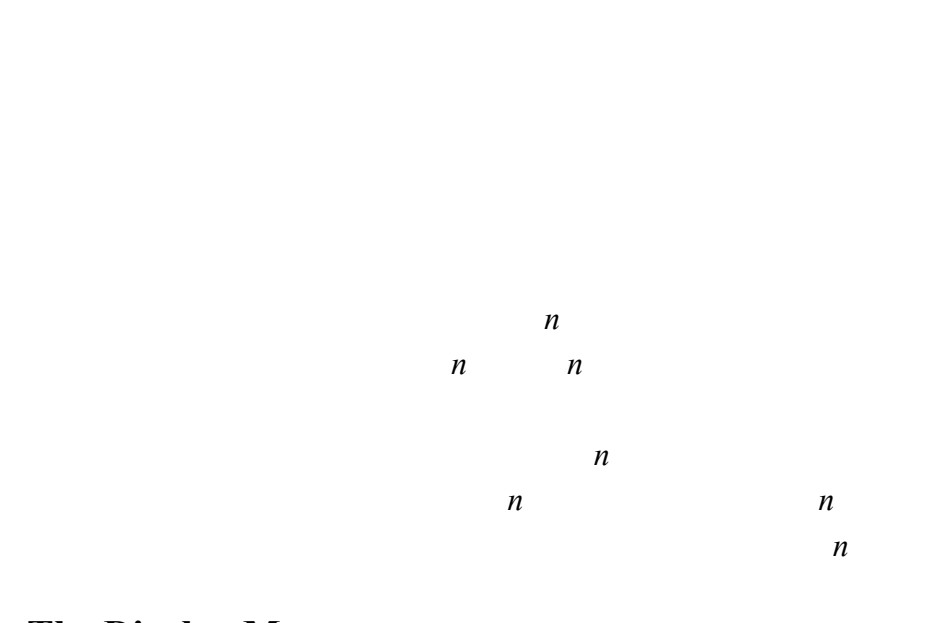

п

# The Display Menu Display

•

Tile Stack

| Display         |    |  |  |
|-----------------|----|--|--|
| Tile Windows    |    |  |  |
| Stack Windows   |    |  |  |
| Options         | ЖY |  |  |
| Text Summary    | ≋к |  |  |
| Footprint       | ЖF |  |  |
| Concentration   | ЖR |  |  |
| Dose            |    |  |  |
| Source Strength | ЖG |  |  |

## Display

## Tile and Stack Windows

Tile Stack Windows

- Tile Windows
- Stack Windows

# Options

| Options | Display |
|---------|---------|
|---------|---------|

- •
- •

| Display Options                                                                                                |      |
|----------------------------------------------------------------------------------------------------|------|
| Select Footprint Output Option:<br>● Plot on grid and auto-scale to fit window.<br>④ Use user specified scale. | Help |
| Select Output Units:<br>© English units<br>O Metric units                                                      | Help |
| OK Cano                                                                                                    | el   |

## **Footprint options**

٠

•

- Plot on grid and auto-scale to fit window
- Use user specified scale

Inch

Feet

Inch

Inches

| User Specified Plot Scale |                |        |                               |                                     |
|---------------------------|----------------|--------|-------------------------------|-------------------------------------|
| Please Inj<br>1 screen    | out User Scale |        | ○ inches<br>○ feet<br>○ yards | ⊖ miles<br>⊖ meters<br>@ kilometers |
|                           | ОК             | Cancel | C                             | Help                                |

## Select Output Units

•

## English units Metric units

**Text Summary** 

Text Summary Display

- •
- •
- •
- .
- •

| Text Summary                                                                | <u> </u> ∥ |
|-----------------------------------------------------------------------------|------------|
| SITE DATA INFORMATION:                                                      | 슌          |
| Location: Please select your location<br>Building: Sheltered single storied |            |
| Time: April 6, 1995 & 0946 hours DST (Using computer's clock)               |            |
| CHEMICAL INFORMATION: - (SELECT CHEMICAL)                                   |            |
| ATMOSPHERIC INFORMATION: - (SELECT ATMOSPHERIC)                             |            |
|                                                                             |            |
|                                                                             | ন্ট        |
|                                                                             | Ņ          |

New

File

Footprint

Level of Concern

Chemical SetUp

Modify

**Default Level of Concern** 

٠

OK Select

Footprint Display

User Specified Conc.

Enter value

•

wind direction confidence lines

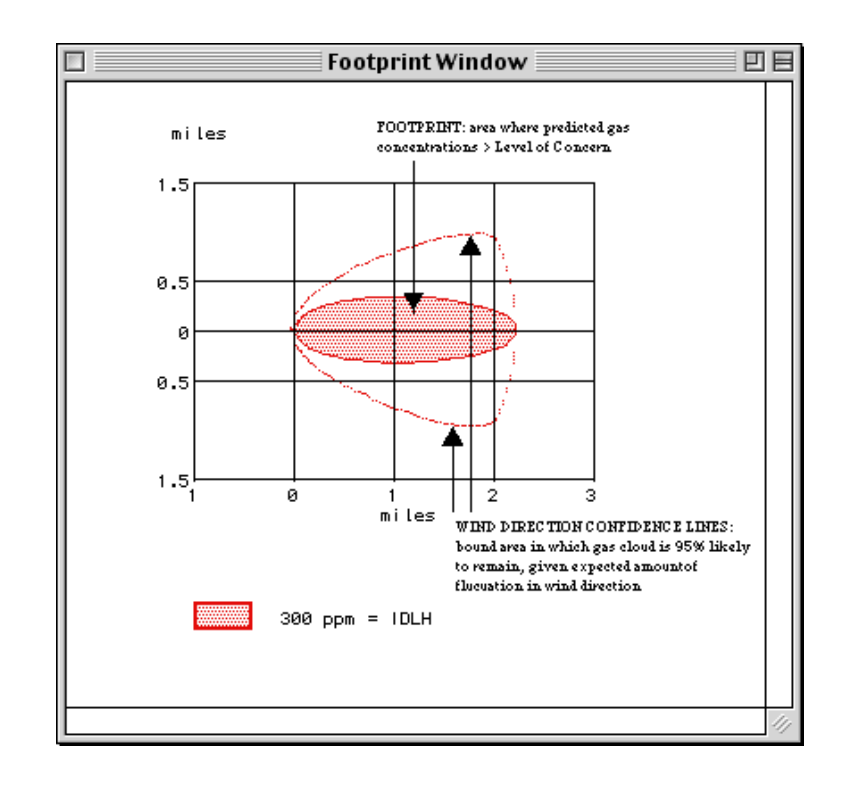

Footprint

Display

## Interpreting a footprint

•

٠

### Concentration

٠

•

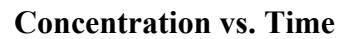

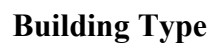

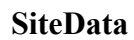

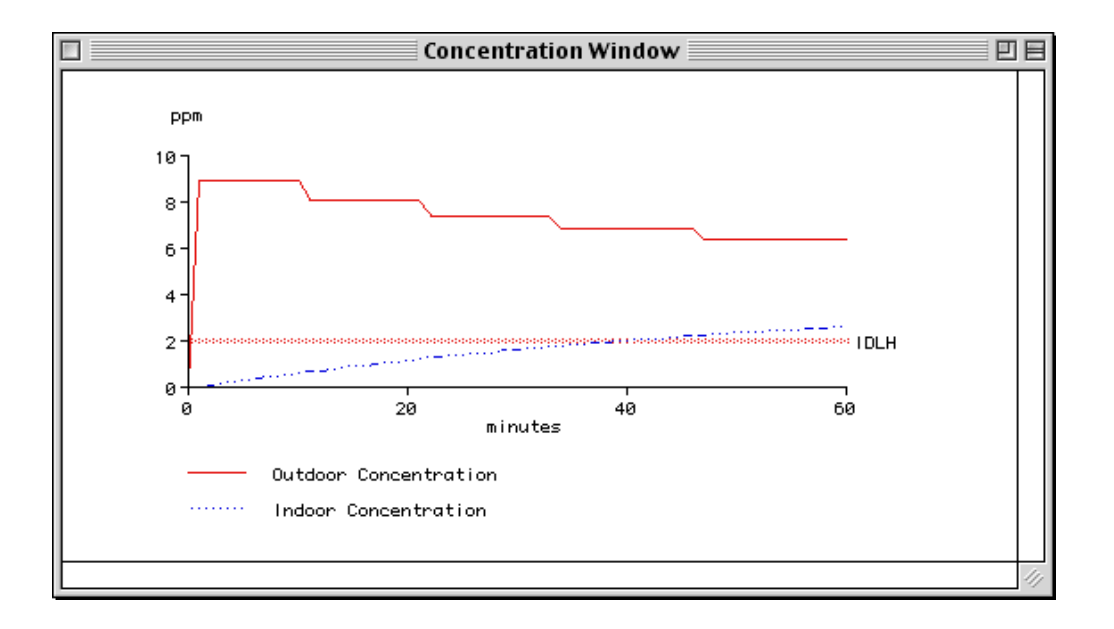

**Concentration vs. Time** 

Note

٠

•

Designating a location

⊕

1. In the Footprint window, double-click on the location of concern

2. Choose Concentration from the Display menu

**Choosing coordinates** 

Using fixed (east-west and north-south) coordinates

| Concentration and Dose Location                                                             |                             |            |            |                          |
|---------------------------------------------------------------------------------------------|-----------------------------|------------|------------|--------------------------|
| Specify the location at which you want to evaluate the<br>concentration and dose over time. |                             |            |            |                          |
| ः Relativ<br>(Down)                                                                         | e Coordinato<br>vind,Crossw | es<br>ind) | Ņ          | Evaluation<br>Point<br>₽ |
| ● Fixed C<br>(East-L                                                                        | coordinates<br>Vest,North-S | South)     | W-∲-E<br>S | <br>Y                    |
| Input X, the east-west distance<br>from the source and Y, the Source G                      |                             |            |            |                          |
| source.                                                                                     | uistance m                  | um the     |            | ⊖ feet                   |
| Input X:                                                                                    | 🔿 East                      | @ West     | 100        | ● yards<br>○ miles       |
| Input Y:                                                                                    | North                       | 🔿 South    | 400        | ○ meters ○ kilometers    |
|                                                                                             | к                           | Canc       | el         | Help                     |

OK

### Using relative (downwind and crosswind) coordinates

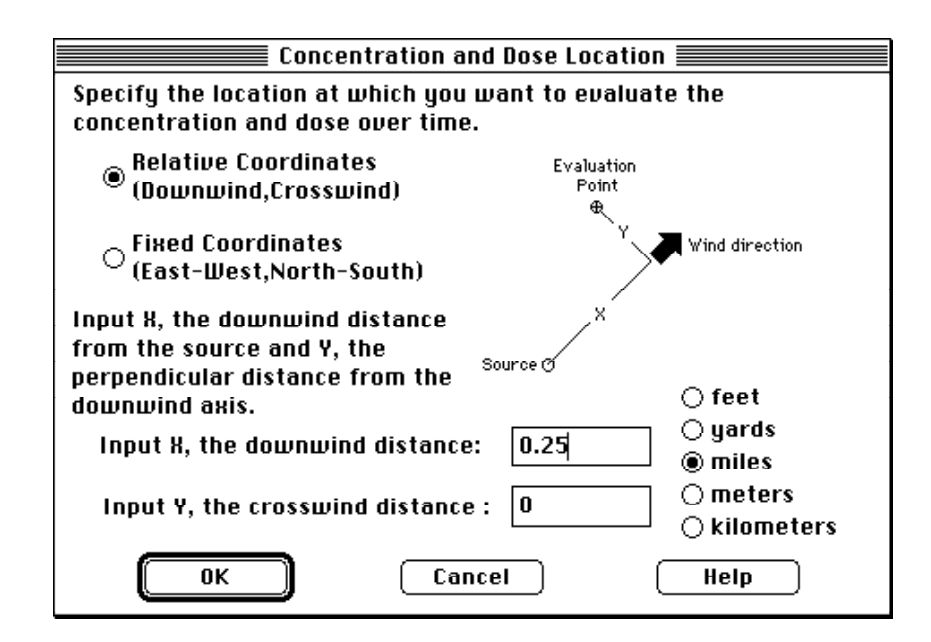

Dose

## ALOHA's definition of dose

$$dose = \int_{0}^{t} C^{n} \tau d\tau$$

$$C \qquad t \qquad n$$

$$n \qquad n$$

# Adjusting the dose exponent

|                        | n       | Computational     | SetUp   |
|------------------------|---------|-------------------|---------|
| Computa                | ational |                   |         |
| Obtaining a dose graph |         |                   |         |
|                        | Co      | n.<br>ncentration | Display |
| Dose                   | Displa  | у                 |         |

Concentration

**Building Type** 

SiteData
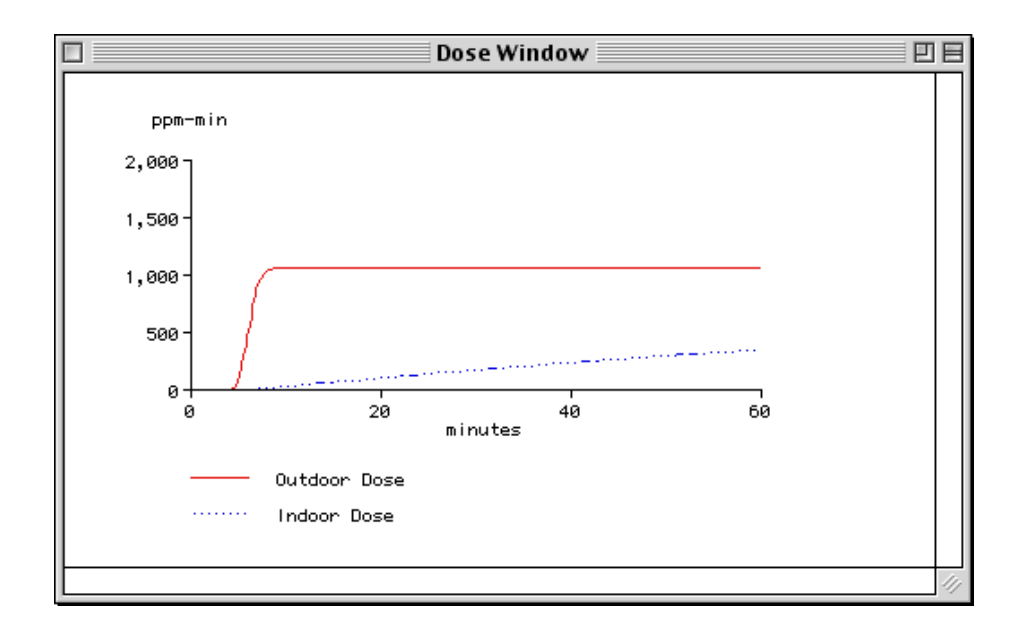

## **Source Strength**

Source Strength Display

Constant source strength

Direct

Direct

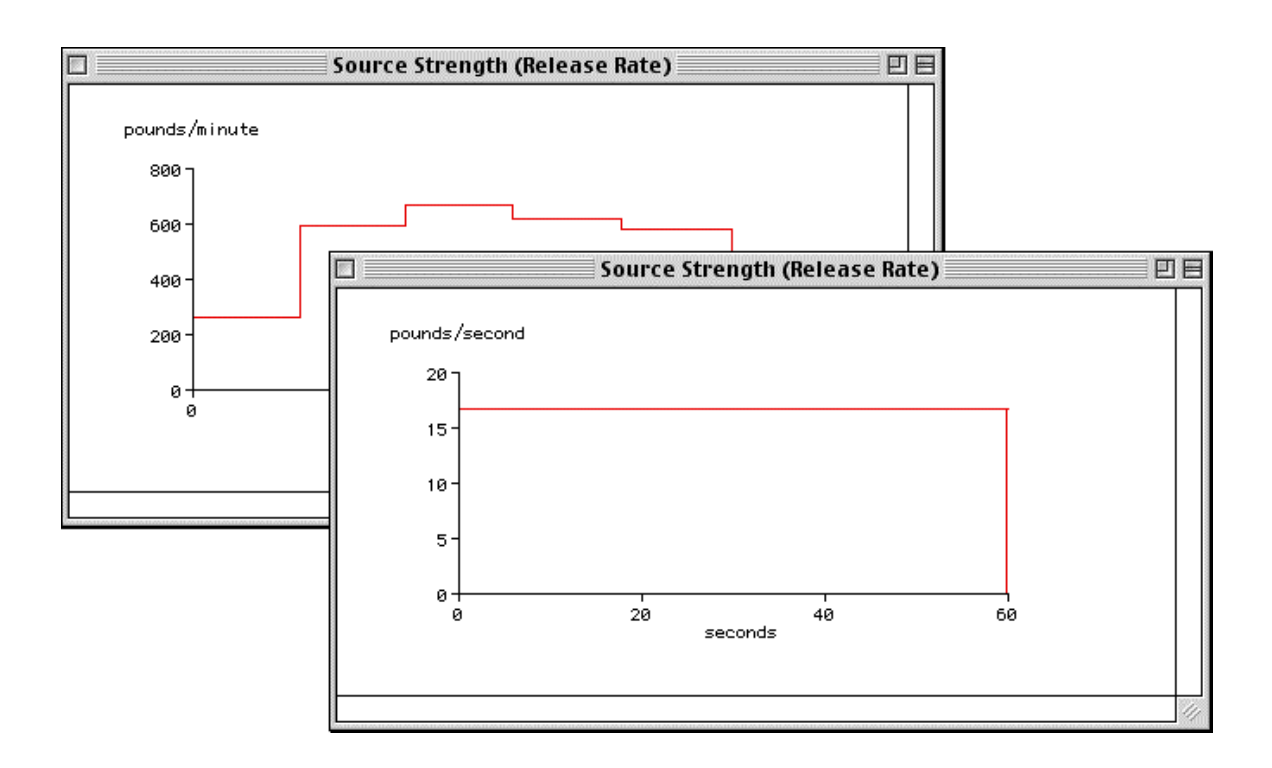

Variable source strength

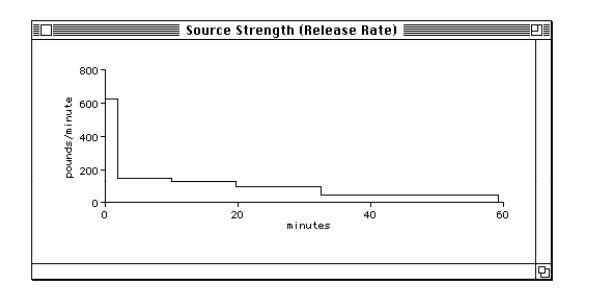

Source strength averaging

maximum averaged release rate

## The Sharing Menu

•

Sharing Sharing Sharing Sharing Sharing Sharing Sharing Edit **Shared Menus** Sharing Delete Sharing Items in the Sharing Menu **About Shared Menus** • **Edit Shared Menus** Sharing

Delete

## The CAMEO menu

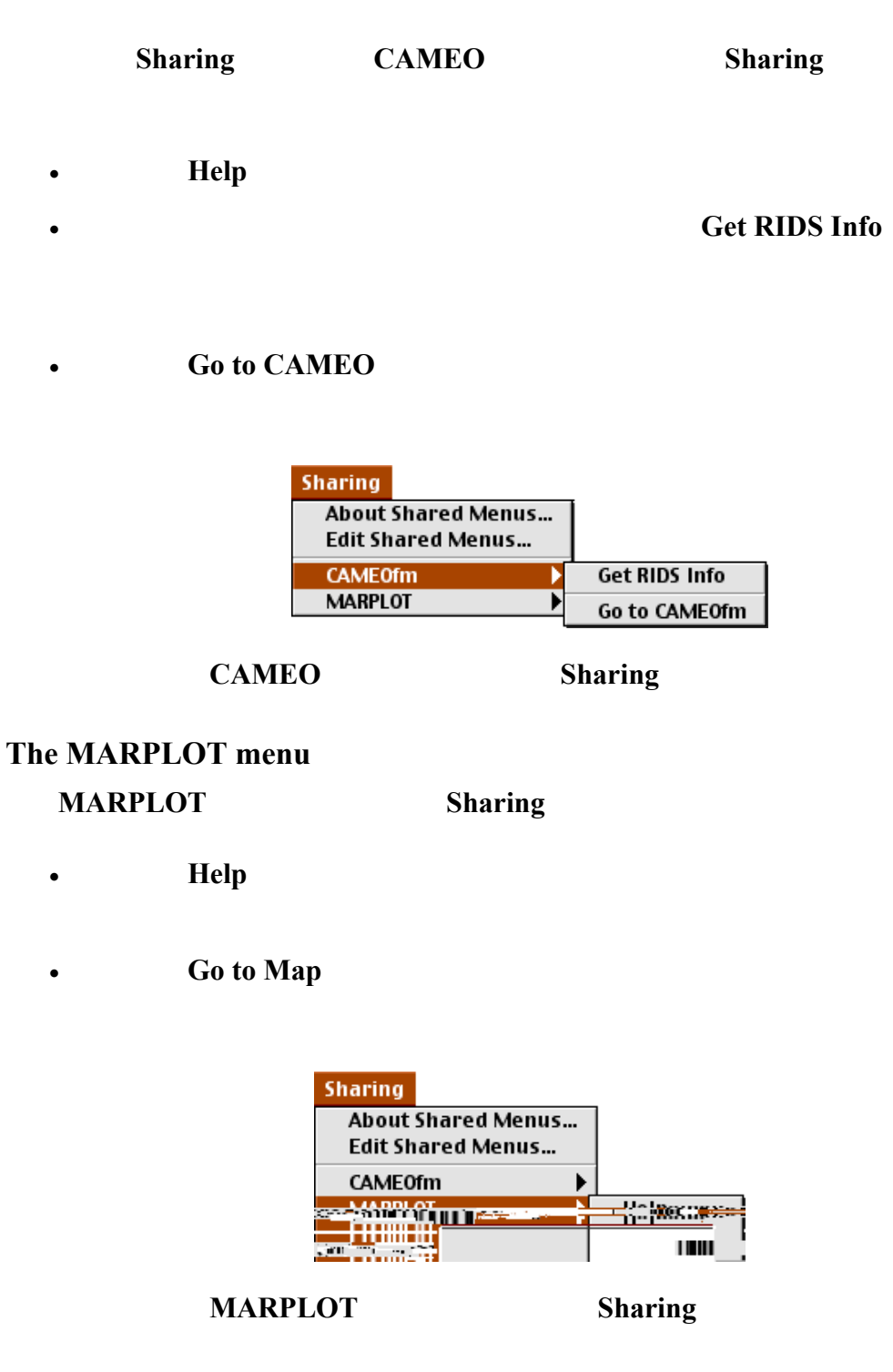

Displaying an ALOHA footprint on a map

Sharing

Set

Set

 $\oplus$ 

## Using MARPLOT

Sharing

- Help Help
- Set Source Point.

Source Point

Set Conc & Dose Point

Conc & Dose Point

 $\oplus$ 

- Delete ALOHA Objects
- Go to ALOHA

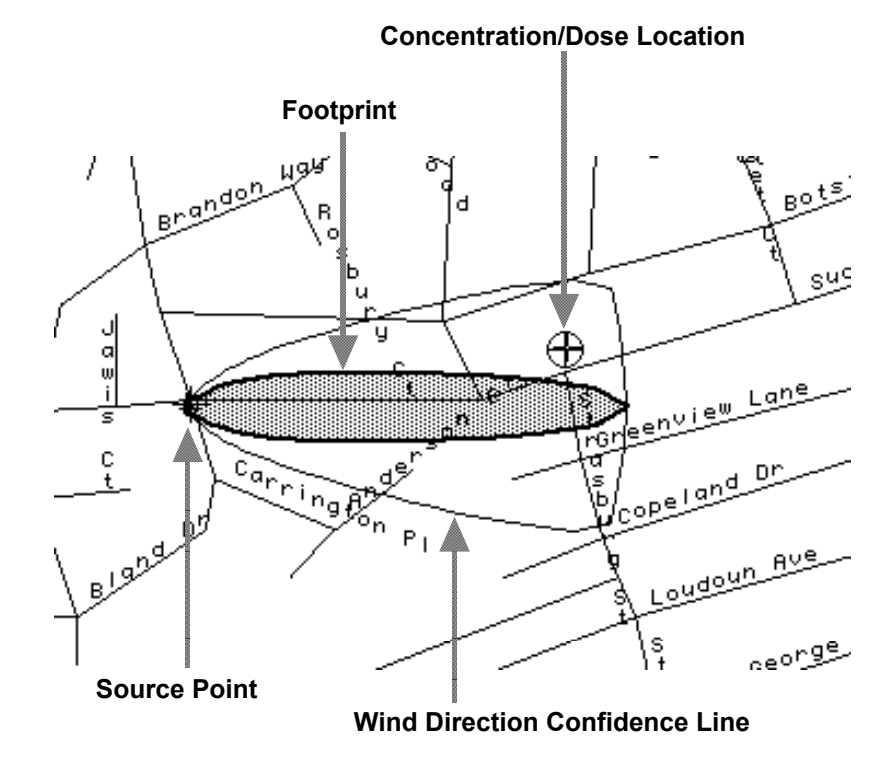